# **Filter in Excel**

### AutoFilter in Excel

In Excel können die Daten in Datenbanken gefiltert werden. Klicken Sie in irgendeine Zelle (hier C5) in der Datenbank und dann auf Menü | Date<u>n</u> | <u>Filter</u> | **AutoF<u>i</u>lter**.

| 2  | <u>D</u> atei j | <u>B</u> earbeiten <u>A</u> nsicht <u>E</u> in | iùgen Form     | a <u>t</u> E <u>x</u> tras    | Dat | ten Eenster <u>?</u>    | F                   |  |  |  |
|----|-----------------|------------------------------------------------|----------------|-------------------------------|-----|-------------------------|---------------------|--|--|--|
| D  | 🛩 🔒             |                                                |                |                               |     |                         |                     |  |  |  |
| MS | 6 Sans Se       | rif 🔹 10 💌 F                                   | <i>K</i> U =   | -<br>-<br>-                   |     | Eilter •                | Auto <u>E</u> ilter |  |  |  |
| -  | C5              | <b>▼</b> <i>f</i> ∡ Herr                       | _              |                               |     | Maske                   | Alle anzeigen       |  |  |  |
|    | A               | В                                              | С              | D                             | 1   | Teilergebnisse          | Spezialfilter       |  |  |  |
| 1  | KD-Nr           | Firma                                          | Anrede Vorname |                               |     | Cültiakoit              |                     |  |  |  |
| 2  | 9014            | Schuster & Biermaier                           | Herr           | Herr Manuel                   |     | <u>d</u> alagkeit       | 99846 Seebach       |  |  |  |
| 3  | 9030            | Heinzmanz GmbH                                 | Frau           | Frau Marianne                 |     | Tabelle                 | 97993 Creglingen    |  |  |  |
| 4  | 9067            | Huter & Müller GbR                             | Frau           | rau Marie-Luise<br>Terr Horst |     |                         | 97714 Oerlenbach    |  |  |  |
| 5  | 9019            | Rauschert & Söhne                              | Herr           |                               |     | <u>T</u> ext in Spalten | 96332 Pressig       |  |  |  |
| C  | 0072            | Consur Unushaltanarita                         | France         | This da                       |     |                         | 94491 Hongoroborg   |  |  |  |

In den Spaltenköpfen erscheinen Auswahldreiecke.

#### 1. Kunden in Stuttgart filtern

Klicken Sie auf das Dreieck bei "Ort" und wählen Sie "Stuttgart" aus: Nur noch die Kunden aus Stuttgart werden angezeigt. Das Dreieck bei Ort wird blau. Die Zeilenzahlen "38" und "39" werden ebenfalls blau.

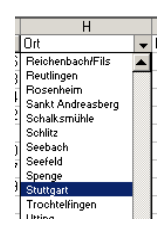

| Jie . | ze   | lienz   | amen             | 20          | uı  | iu .   | 25         | 9 WE      | ruen   | ebei | lialis Didu.     |   |       |           | • |              |          |        |
|-------|------|---------|------------------|-------------|-----|--------|------------|-----------|--------|------|------------------|---|-------|-----------|---|--------------|----------|--------|
|       |      | Α       |                  | В           |     | C      |            | D         |        | E    | F                |   | G     |           | Н | I            | J        | K      |
|       | 1    | KD-Nr 💌 | Firma            |             | -   | Anrede | <b>•</b> \ | Vorname   | ▼ Name | -    | Str-Nr           | - | PLZ 🔻 | Ort       | - | Kunde seit 💌 | Rabatt 💌 | Umsatz |
|       | 38   | 9026    | Hilzinger Elekti | rowärmetech | nik | Herr   |            | Michael   | Zoppas |      | Eichwiesenring 2 |   | 70518 | Stuttgart |   | 09.06.1993   | 10       | 11.671 |
|       | - 39 | 9001    | Elektrik und El  | ektronika   |     | Herr   | - (        | Christian | Jans   |      | Ludwigstraße 100 |   | 70197 | Stuttgart |   | 02.02.1990   | 20       | 90.548 |
|       | 00   |         |                  |             |     |        |            |           |        |      |                  |   |       |           |   |              |          |        |
|       |      |         |                  |             |     |        |            |           |        |      |                  |   |       |           |   |              |          |        |

In der Statusleiste erscheint die Meldung:

#### 2. Alle Datensätze anzeigen

Sie lassen sich wieder alle Kunden anzeigen, indem Sie Menü | Date<u>n</u> | <u>F</u>ilter | **Alle anzeigen** klicken.

#### 3. Zehn Kunden mit dem höchsten Umsatz filtern

Klicken Sie auf das Dreieck bei "Umsatz" und wählen Sie "(Top 10)" aus.

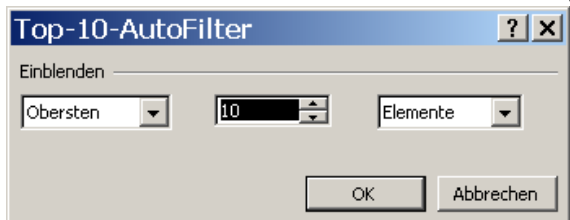

Klicken Sie auf OK .

#### 4. Kunden aus dem Postleitzahlenbereich 7 filtern

Klicken Sie auf das Dreieck bei "PLZ" und wählen Sie "**(Benutzerdefiniert)**" aus.

| Denutzer deninier ter Aut                                                     | .or niter | <u> </u>  |
|-------------------------------------------------------------------------------|-----------|-----------|
| Zeilen anzeigen:<br>PLZ                                                       |           |           |
| ist größer oder gleich 🗨                                                      | 70000     | -         |
| ⊙ <u>U</u> nd O <u>O</u> der                                                  |           |           |
| ist kleiner als 🔹                                                             | 80000     | •         |
| Verwenden Sie "?" für einzelne Zeichen<br>Verwenden Sie "*" für Zeichenfolgen | ОК        | Abbrechen |
|                                                                               |           |           |

**Anmerkung:** Dieser Filter klappt nur, wenn die Postleitzahlen als "Zahlen" formatiert sind.

2 von 96 Datensätzen gefunden.

Klicken Sie auf OK.

## 5. AutoFilter ausschalten

Bei Menü | Daten | Filter | AutoFilter schalten Sie den AutoFilter wieder aus.

Tipp des Monats

Maria Fähndrich